Abilitare JAWS per IBM SPSS Modeler Text Analytics (solo per Windows)

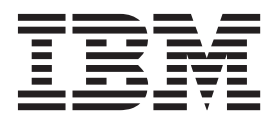

## Indice

## Abilitare JAWS IBM SPSS Modeler Text Analytics (solo per Windows) . . . . . 1 Attivazione di Java Access Bridge . . . . . . . . 1

## Abilitare JAWS IBM SPSS Modeler Text Analytics (solo per Windows)

IBM<sup>®</sup> SPSS Modeler Text Analytics offre accessibilità a tutti gli utenti nonché supporto specifico per gli utenti con disabilità visive e motorie. Questo documento descrive come abilitare il software JAWS<sup>®</sup> screen-reading per funzionare con questo prodotto.

Per abilitare JAWS su Microsoft Windows, è necessario:

1. Abilitare Java Access Bridge.

## Attivazione di Java Access Bridge

Per abilitare il Java Access Bridge, bisogna:

- Impostare la posizione del Java Access Bridge.
- Sostituire il file Java accessibility.properties predefinito.

Impostare la posizione del Java Access Bridge

- 1. Dal menu Start, aprire il Pannello di controllo.
- 2. Fare doppio clic sull'icona Sistema.
- 3. Nella finestra di dialogo Proprietà del sistema, fare clic sulla scheda Avanzate .
- 4. Fare clic su Variabili di ambiente.
- 5. Nella finestra di dialogo Variabili di Ambiente, scorrere l'elenco delle Variabili di Sistema e selezionare la variabile **Percorso**.
- 6. Fare clic su Modifica.
- 7. All'inizio della casella di testo denominata "valore della variabile", digitare il percorso alla cartella di installazione di IBM SPSS Modeler Text Analytics seguito da \JRE\bin;. Per esempio, se IBM SPSS Modeler Text Analytics è installato in C:\Program Files\IBM\SPSS\Modeler\16, digitare:

C:\Program Files\IBM\SPSS\Modeler\16\JRE\bin;

8. Fare clic su OK.

Sostituire il file Java accessibility.properties

- Andare nella cartella di installazione di \JRE\lib folder in the IBM SPSS Modeler Text Analytics. Per esempio, se IBM SPSS Modeler Text Analytics è installato nella cartella C:\Program Files\IBM\SPSS\Modeler\16, andare in C:\Program Files\IBM\SPSS\Modeler\16\JRE\lib.
- 2. Rinominare il file accessibility.properties o spostarlo in un'altra cartella.
- 3. Andare nella cartella Accessibilità (o Accessibility) sul CD-ROM e copiare il file accessibility.properties.
- 4. Copiare il file presente nella cartella \*JRE*\*lib* all'interno della cartella di installazione di IBM SPSS Modeler Text Analytics.

Java Access Bridge verrà caricato alla prossima esecuzione di IBM SPSS Modeler Text Analytics.

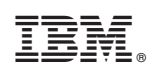

Printed in Ireland